# WORKING WITH PATRONS: RECONCILING PATRON RECORDS WITH A TEMPORARY BARCODES WITH A NEW PATRON RECORDS WITH CORRECT BARCODES

This happens often at the beginning of a school year. New patrons have been uploaded into your catalog and you come up with 2 duplicate John P. Smiths. Same person, but one record has his **temporary barcode** with his history, which you want to keep and put with his **correct barcode** and all the other up-to-date information.

• If you don't care about the history, **Delete** and **Purge Select** the old patron record and use the new/good one.

The following directions assume that there are NO Outstanding Loans:

| 🚰 M3 Cataloging |                                        |                  |            |             |             |               |              |             |           |           |
|-----------------|----------------------------------------|------------------|------------|-------------|-------------|---------------|--------------|-------------|-----------|-----------|
| <u>F</u> ile    | <u>E</u> dit <u>V</u> iew <u>H</u> elp |                  |            |             |             |               |              |             |           |           |
|                 |                                        |                  |            |             |             |               |              |             |           |           |
| _               |                                        |                  |            |             |             |               |              |             |           |           |
|                 | Last Name 100/c                        | First Name 100/a | d.Name 100 | Grade 852/g | HM RM 852/b | Teacher 852/c | Gender 100/f | Loans 993/x | All Loans | Barcode   |
| 1               | 🗖 Ab                                   | Janine           | 1          | 2           | 9           |               | F            |             |           |           |
| 2               | 🗖 Ab                                   | Nadine           | 1          | 3           | 23          |               | F            |             |           |           |
| 3               | 🗖 Ab                                   | Wesam            | I.         | 5           | 28          |               | М            |             |           |           |
| 4               | Smith                                  | Nasir            | Osman      | 1           | 6           |               | M            |             |           | 610372222 |
| 5               | Smith                                  | Nasir            |            | KA          | 4           | WINTERS AM    |              | 0           | 27        | 032008    |

Open up BOTH copies of the record – when you've opened up the  $2^{nd}$  record, the first may "disappear", it hasn't. Simply go to your toolbar at the bottom of the screen and click on the  $1^{st}$  "Patron Record" so that you see both of them.

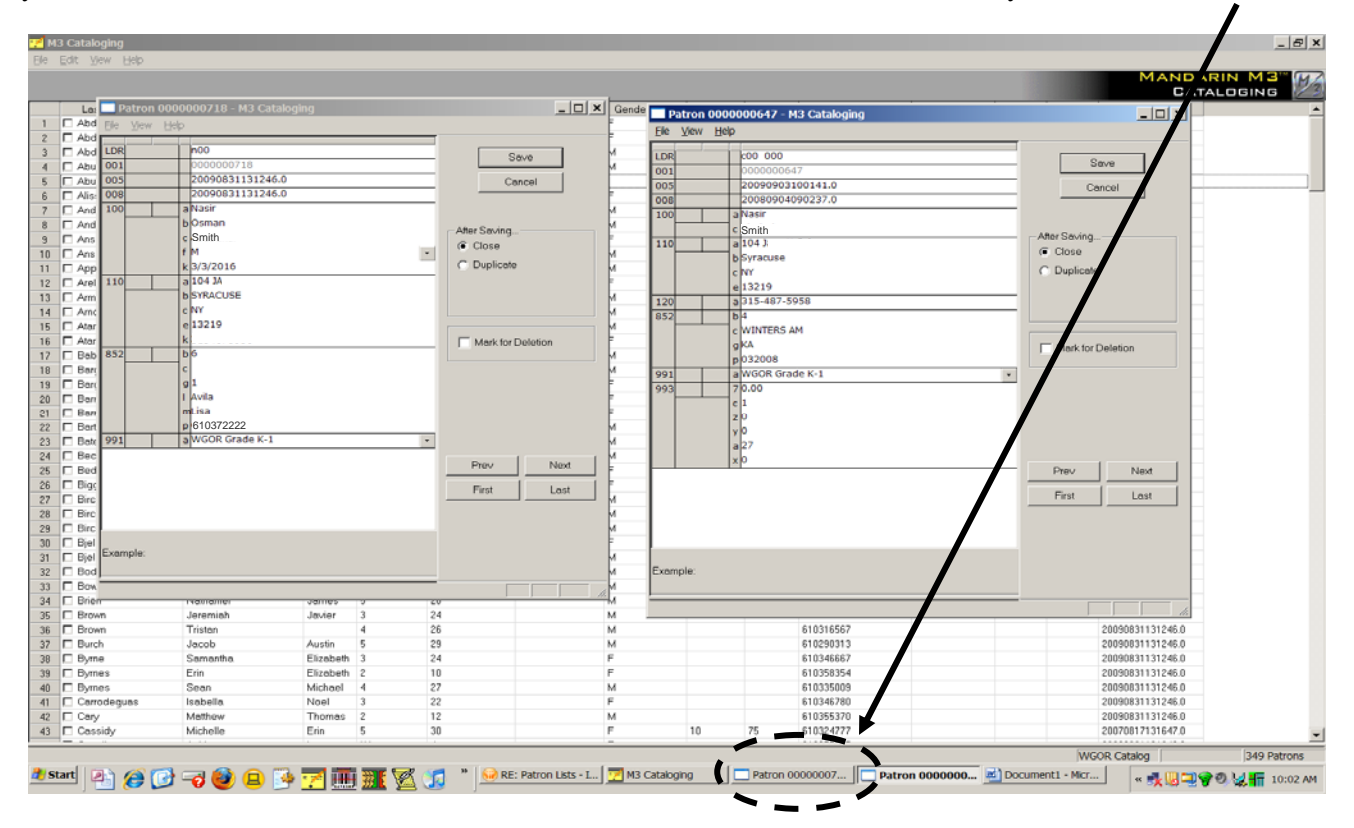

#### **OLD/Original** Patron Record

- 1. If there is an **FIELD** or **SUBFIELD** you want to replace:
  - a. **RIGHT CLICK** on it
  - b. Select DELETE FIELD OR DELETE SUBFIELD

## NEW Patron Record

- RIGHT CLICK on the FIELD / SUBFIELD that contains the *NEW Information* you want to put in the *OLD Record*.
  a. Here it's the phone number in the 110#k subfield.
- 2. Select CUT SUBFIELD or COPY SUBFIELD (either will work) OR Cut / Copy Field (depending on what info. you want)

#### **OLD/Original** Patron Record

- 1. RIGHT CLICK into the 110 Field and select PASTE 110#K (If you wanted to replace the whole field it would be Paste 110)
- 2. Subfield will be inserted.

## If you need to replace the whole field than use the directions below that are written for replacing the 852 information

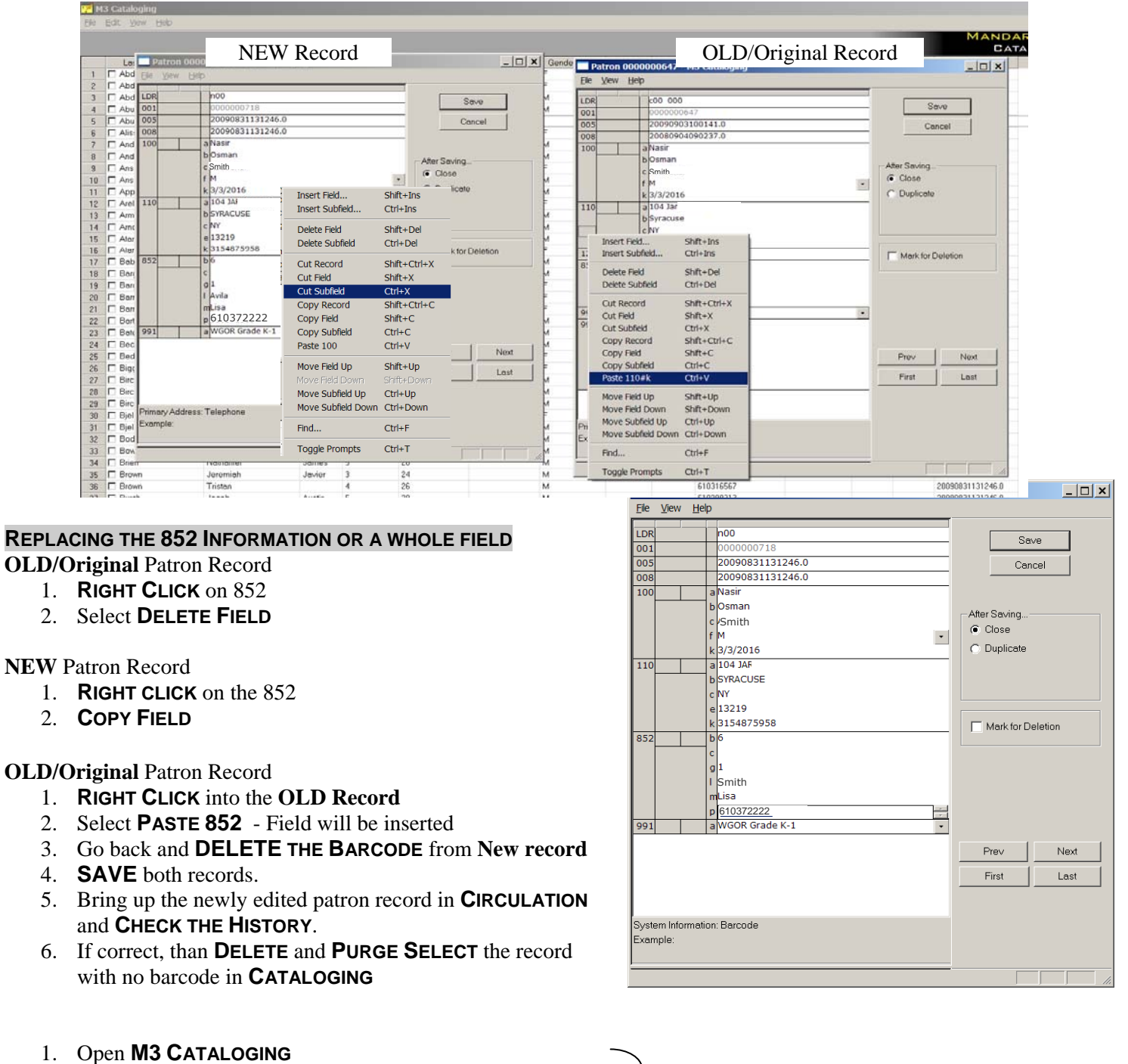

- 2. Do a **SEARCH** to bring up **PATRON RECORD(S)**
- 3. CLICK the CHECKBOX NEXT TO NAME(S)
- 4. RIGHT CLICK, Select DELETE SELECTED RECORD(S)
- 1. CLICK the CHECKBOX NEXT TO NAME(S)
- 2. RIGHT CLICK, Select PURGE SELECTED RECORD(S)

If you get a message saying "Patron cannot be purged... Open transactions"

Please see directions about **Completing a Transaction / Paying a Fine**